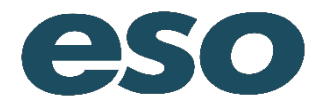

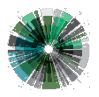

## Personnel

Add personnel by clicking either the "Add Crew" or "Add Other" button. NOTE: The person who is logged in will automatically be included in the personnel list. Add Crew

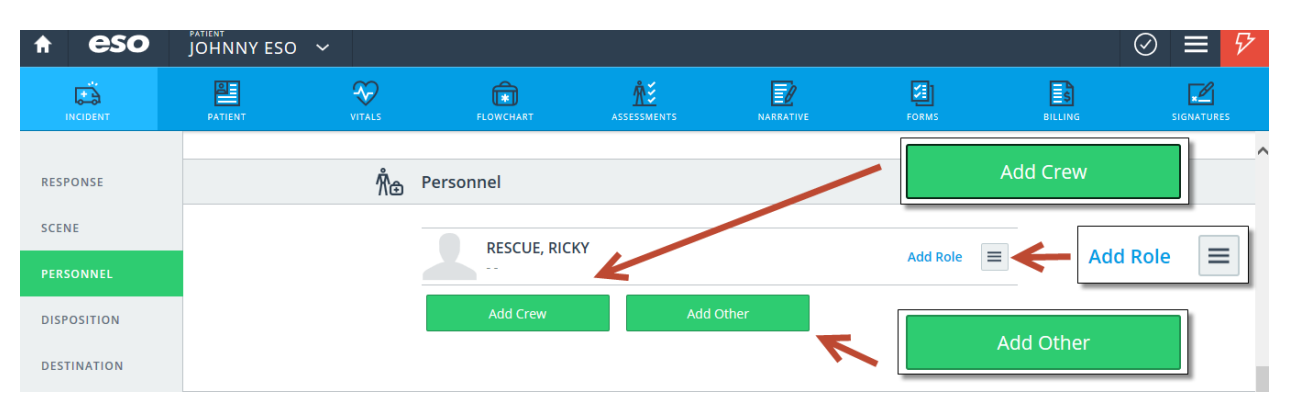

Select the appropriate crew members and select "OK" or "Role."

| n eso          | JOHNNY ESO 🗸 |                       |             |              |          | $\overline{\mathbf{G}}$ | $ \equiv  $ |
|----------------|--------------|-----------------------|-------------|--------------|----------|-------------------------|-------------|
| INCIDENT       |              | 2 EXTERNAL            | ASSESSMENTS | NARRATIVE    | FORMS    | BILLING                 | SIGNATURES  |
| RESPONSE       |              | n Personnel           | Add Crew    |              |          | OF                      |             |
| SCENE          |              |                       |             |              | Q Search |                         |             |
| PERSONNEL      |              | RESCUE, RICK          | BARTON      | , DUSTIN     |          |                         | #<br>A      |
| DISPOSITION    |              | Add Crew              | ESO, Tec    | hsupport     |          |                         | B           |
| DESTINATION    |              |                       | FOUTS, F    | YAN          |          |                         | E           |
| TIMES          |              | 茾 Disposition         | JONES, S    | ANDY         |          |                         | G           |
| MILEAGE        |              | Disposition           | KARR, CA    | THARINE      |          |                         | К           |
| ADDITIONAL     |              | Trans No Lights/Siren | MCCOY-I     | REEEMAN, DEB |          |                         | L<br>M      |
| PPE / EXPOSURE |              | Level Of Service      | PIPER, P/   | AT           |          |                         | O<br>P      |
|                |              | BLS ALS               | RESCUE,     | RICKY        |          | Add F                   | tole Q      |
|                |              |                       | SCARBAR     | OUGH, SAM    |          |                         | T<br>U      |

| ♠ eso          | JOHNNY ESO 🗸   |                          |                    |                  |                       |          | $\oslash \equiv \checkmark$ |
|----------------|----------------|--------------------------|--------------------|------------------|-----------------------|----------|-----------------------------|
|                | PATIENT VITALS | FLOWCHART                | ASSESSMENTS        | NARRATIVE        | FORMS                 | BILLING  | SIGNATURES                  |
| RESPONSE       | Å              | Personnel                |                    |                  | Role<br>RESCUE, RICKY |          | ОК                          |
| SCENE          |                |                          | v                  |                  |                       | Q Search |                             |
| PERSONNEL      |                |                          |                    |                  | Lead                  |          |                             |
| DISPOSITION    |                | Add Crew                 | Add Ot             | her              | Driver                |          |                             |
| DESTINATION    |                |                          |                    |                  | 2nd Provider          |          |                             |
| TIMES          | Ŧ              | Disposition              |                    |                  | 3rd Provider          |          |                             |
| MILEAGE        |                | Disposition              |                    |                  | Other                 |          |                             |
| ADDITIONAL     |                | Trans No Lights/Siren    | Trans Lights/Siren | No Treat, No Tra |                       |          |                             |
| PPE / EXPOSURE |                | Level Of Service BLS ALS | Critical Care      |                  |                       |          |                             |

Personnel roles can be edited from either the Incident Details page or the personnel selection list. The LEAD position is the person responsible for writing the patient care report for that particular call.

| ↑ eso       | JOHNNY ESO 🗸 |        |                       |                   |           |       |         | $\oslash \equiv \checkmark$ | 7 |
|-------------|--------------|--------|-----------------------|-------------------|-----------|-------|---------|-----------------------------|---|
|             | PATIENT      | VITALS | FLOWCHART             | ÅŽ<br>ASSESSMENTS | NARRATIVE | FORMS | BILLING | SIGNATURES                  |   |
|             |              | Ŕ⊕     | Personnel             |                   |           |       |         |                             | ^ |
| RESPONSE    |              |        |                       |                   |           |       |         |                             |   |
| SCENE       |              |        | RESCUE, RICKY<br>Lead |                   |           |       |         |                             |   |
| PERSONNEL   |              |        | BARTON, DUSTIN        |                   |           | =     |         |                             |   |
| DISPOSITION |              |        | Add Crew              | Add Ot            | her       |       |         |                             |   |
| DESTINATION |              |        |                       |                   |           |       |         |                             | l |
| TIMES       |              |        |                       |                   |           |       |         |                             |   |

To Edit or Delete Personnel use the Row Menu in the right hand column.

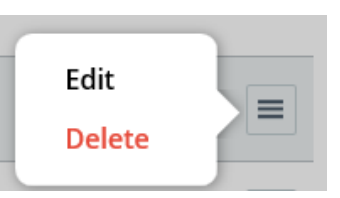

NOTE: If a logged in user tries to remove themselves from an incident they will receive the following message.

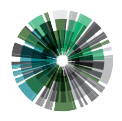

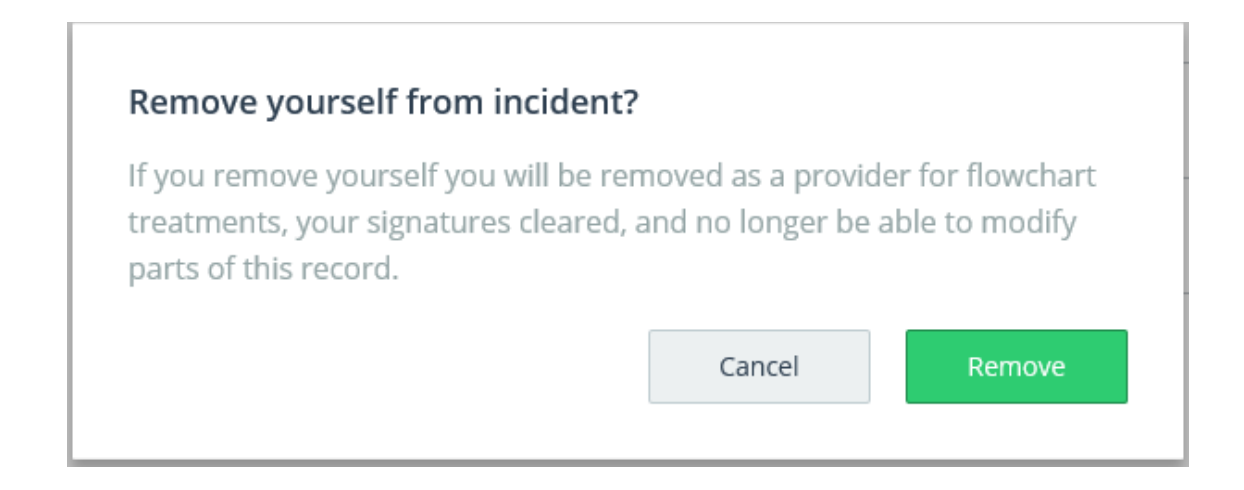

Select "Remove" to continue or "Cancel" return without deleting. Deletion of other Personnel will see the following message:

| Remove Personnel                                                                                                    |        |        |  |  |  |  |
|----------------------------------------------------------------------------------------------------|--------|--------|--|--|--|--|
| Removing BARTON, DUSTIN from the record will remove them as a provider for flowchart treatments, clear their signature(s), and may prevent them from viewing and editing this record. |        |        |  |  |  |  |
|                                                                                                    | Cancel | Remove |  |  |  |  |

Select "Remove" to continue or "Cancel" return without deleting.

## Add Other

Use "Add Other" to add personnel to the incident list who are not part of your agency.

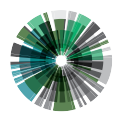

| ↑ eso       | JOHNNY ESO 🗸 |               |                       |             |        |         | $\oslash \equiv \checkmark$ |
|-------------|--------------|---------------|-----------------------|-------------|--------|---------|-----------------------------|
|             | PATIENT      | <b>VITALS</b> | FLOWCHART             | ASSESSMENTS | FORMS  | BILLING | SIGNATURES                  |
| RESPONSE    |              | Å⊕ Pers       | onnel                 | Add Other   |        |         | ОК                          |
| SCENE       |              |               | RESCUE, RICKY<br>Lead | First Name  | Last 1 | lame    |                             |
| PERSONNEL   |              |               | BARTON, DUSTIN        | 1           |        |         |                             |
| DISPOSITION |              |               | Add Graw              | Affiliation |        |         | Select (                    |
| DESTINATION |              | _             | Add Crew              | Role        |        |         |                             |
| TIMES       |              |               |                       |             |        |         | Select                      |
| MILEAGE     |              | ≓, Disp       | osition               |             |        |         |                             |

Enter the individual's name, affiliation and associated role.

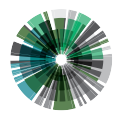

esosolutions.com